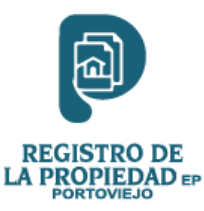

## **GUÍA DE USO FirmaEC 4.0.0**

### COORDINACIÓN DE DESARROLLO TECNOLÓGICO

# Que es FirmaEC

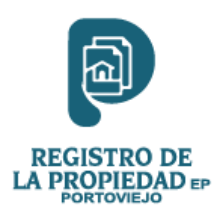

FirmaEC es un sistema transversal desarrollado para la Subsecretaría de Gobierno Electrónico del Ministerio de Telecomunicaciones y Sociedad de la Información (MINTEL).

FirmaEC incorpora los elementos tecnológicos para:

- Firmar documentos a través de certificados digitales.
- Verificar la información de documentos firmados electrónicamente.
- Validar certificados digitales.
- Establecer servicios web consumidos por varios sistemas gubernamentales para que los ciudadanos o servidores públicos firmen electrónicamente.

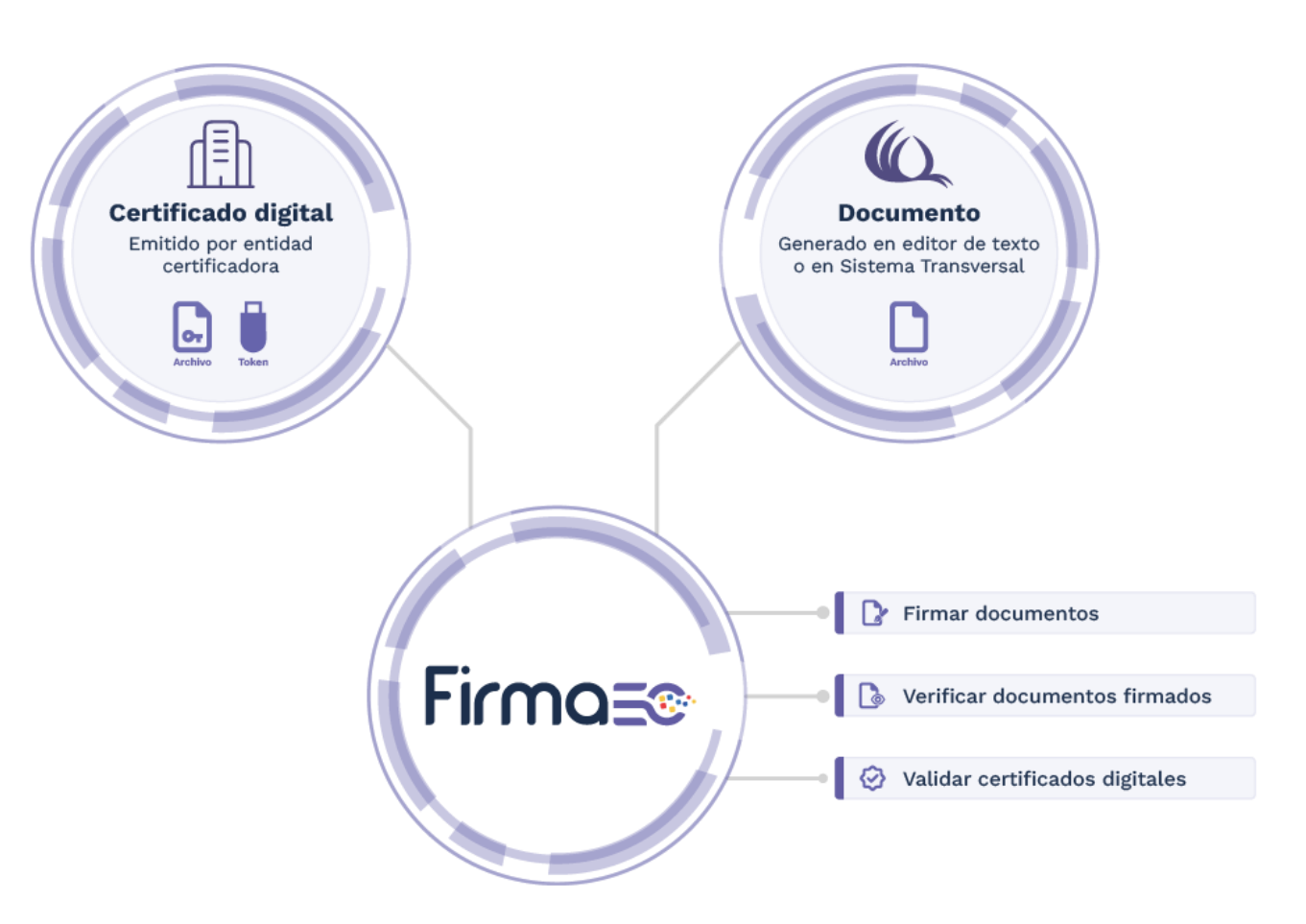

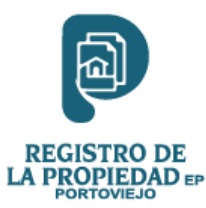

1. Abrimos la aplicación y damos clic en el botón Archivo para firmar con su archivo .p12 (tal y como se muestra en la siguiente imagen)

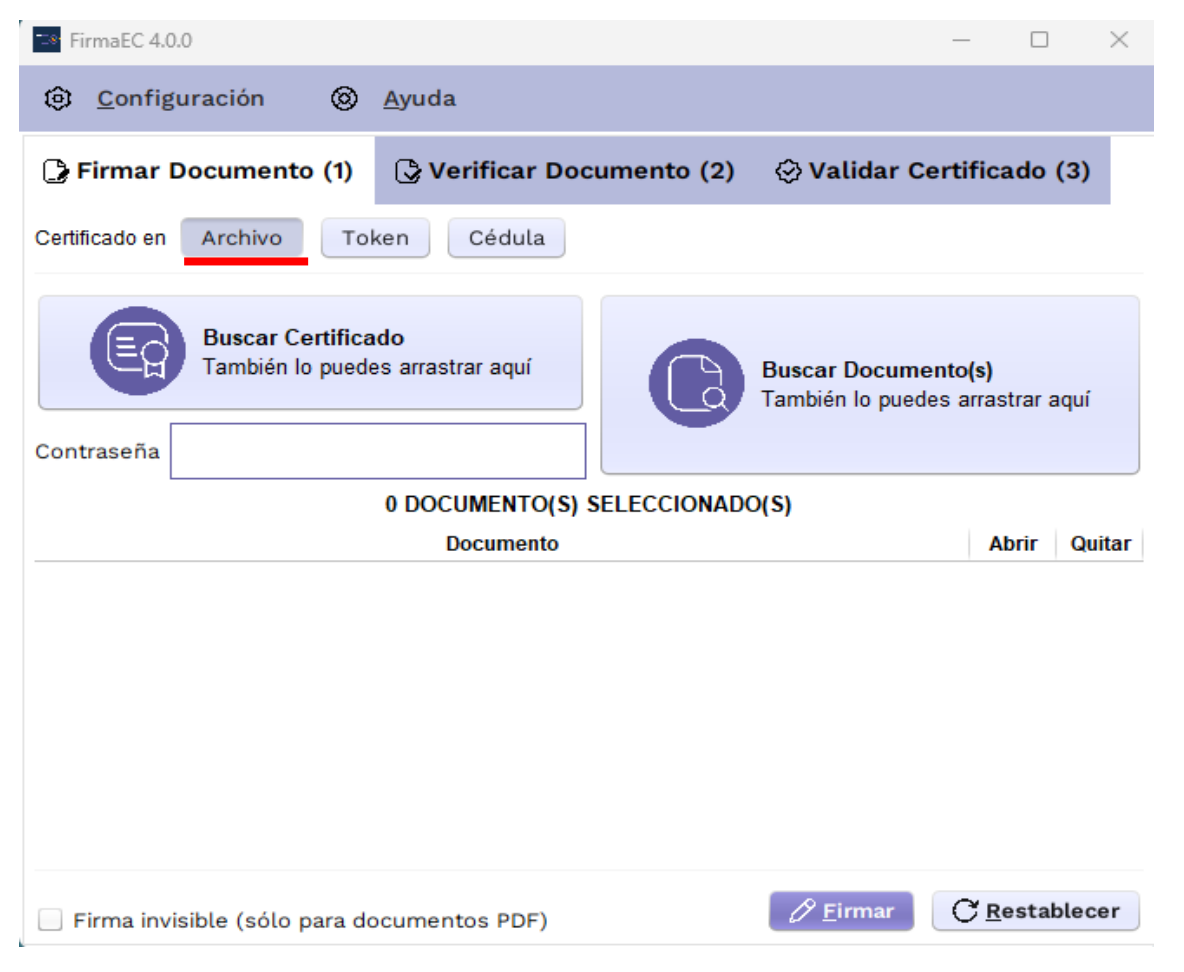

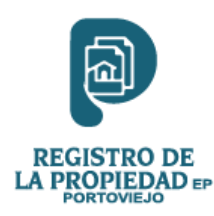

2. Damos clic en el botón Buscar Certificado, se abrirá una nueva ventana en la cual exploraremos para buscar el archivo de FD. (tal y como se muestra en la siguiente imagen.) **OMITIR SI SU FIRMA YA CARGA AUTOMATICAMENTE** 

| ■ FirmaEC 4.0.0 - □ ×                                                                                                    | FirmaEC 4.0.0 — — X                                                                                                    |
|----------------------------------------------------------------------------------------------------|----------------------------------------------------------------------------------------------------|
| (a) Configuración (a) Ayuda                                                                                                    | lonfiguración los Ayuda                                                                                                    |
| 🕞 Firmar Documento (1) 🕞 Verificar Documento (2) 😔 Validar Certificado (3)                                                                                                    | 🕞 Firmar Documento (1) 🕞 Verificar Documento (2) 🔗 Validar Certificado (3)                                                                                                    |
| Certificado en Archivo Token Cédula                                                                                                    | Certificad Abrir ×                                                                                                    |
| Buscar Certificado<br>También lo puedes arrastrar aquí       Buscar Documento(s)<br>También lo puedes arrastrar aquí         Contraseña       0 DOCUMENTO(S) SELECCIONADO(S)         Documento       Abrir       Quitar | Buscar en: Administrator     Image: mass ad image: contacts image: contacts ima |
| Firma invisible (sólo para documentos PDF)                                                                                                    | Firma invisible (sólo para documentos PDF)                                                                                                    |

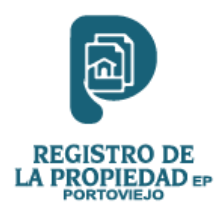

3. A continuación, hacemos clic en el botón Buscar Documentos, se abrirá una nueva ventana en la cual exploraremos para buscar el documento que vamos a firmar. (tal y como se muestra en la siguiente imagen.)

| ■ FirmaEC 4.0.0 - □ ×                                                                                                    | TermaEC 4.0.0 — — X                                                                                                    |
|----------------------------------------------------------------------------------------------------|----------------------------------------------------------------------------------------------------|
| Onfiguración     Onfiguración     Onfiguración | ② <u>C</u> onfiguración ③ <u>A</u> yuda                                                                                                    |
| 🕞 Firmar Documento (1) 🕞 Verificar Documento (2) 😔 Validar Certificado (3)                                                                                                    | Firmar Documento (1)  Verificar Documento (2)  Validar Certificado (3)                                                                                                    |
| Certificado en Archivo Token Cédula                                                                                                    | Certificad Abrir X                                                                                                    |
| Euscar Certificado       Euscar Documento(s)         También lo puedes arrastrar aquí       También lo puedes arrastrar aquí         Contraseña       O DOCUMENTO(S) SELECCIONADO(S)         Documento       Abrir                                                                                                    | Buscar en: Administrator     Image: Image: Ima |
| Firma invisible (sólo para documentos PDF)                                                                                                    | Firma invisible (sólo para documentos PDF)                                                                                                    |

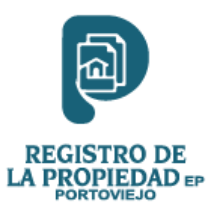

4. Una vez buscado el certificado FD y el Documento que se va a firmar ponemos la contraseña y hacemos clic en el botón Firmar. (tal y como se muestra en la siguiente imagen.)

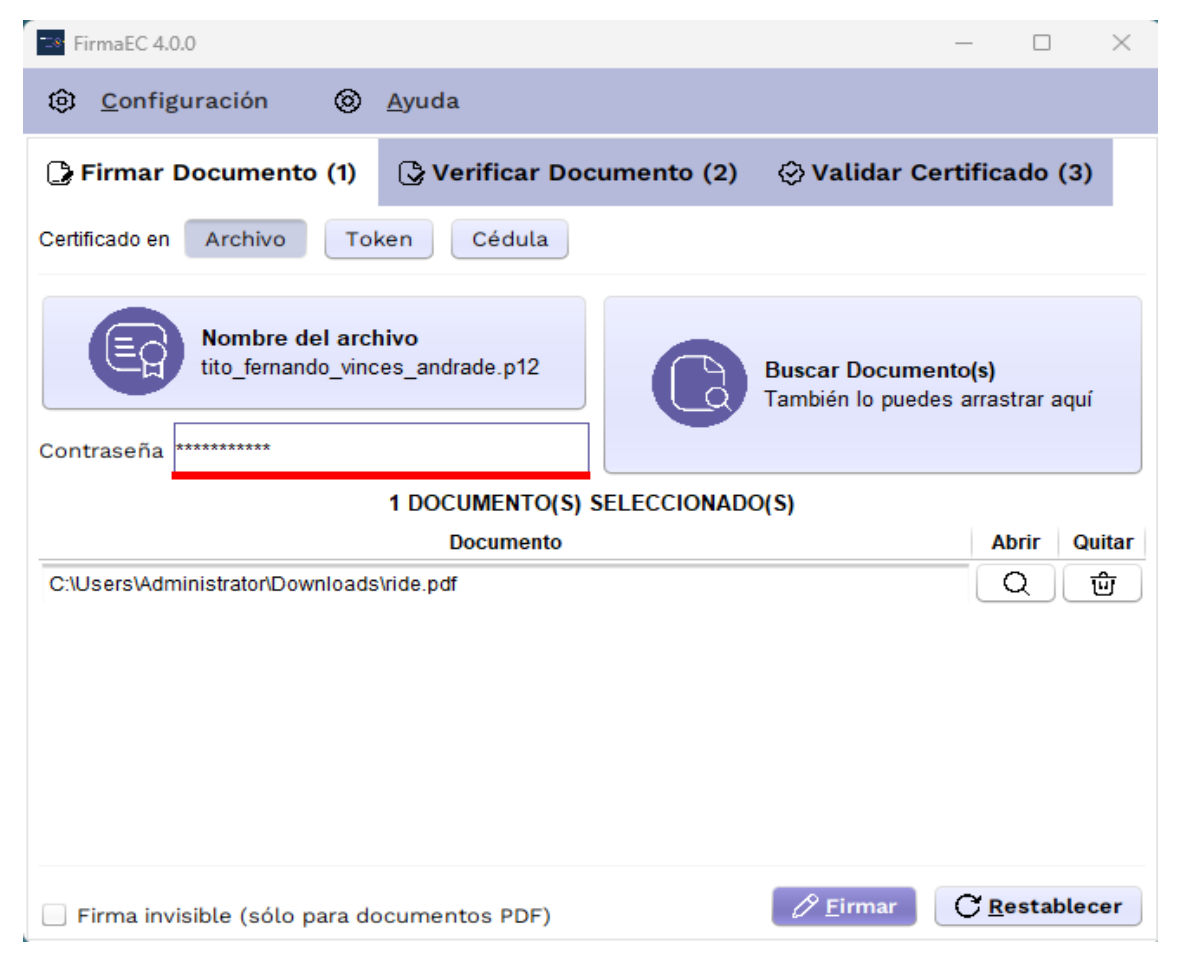

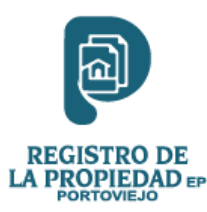

5. Se nos abrirá una nueva ventana donde se nos muestra el documento y procedemos a ubicar la firma en su respectivo lugar. (tal y como se muestra en la siguiente imagen.)

| Razón de firma Localización Estampado QR Seleccione con el puntero el lugar donde estampará la firma N° Página Q  1/2 Zoom 90 1/10  Capacitar a Magdalena Molina Domo Capacitar a los funcionarios de la de la Empresa Pública Municipal Registro de la Propiedad del Cantón Portoviejo sobre la funcionalidades de la herramienta FIRMAEC Capacitar a los funcionarios de la de la Empresa Pública Municipal Registro de la Propiedad del Cantón Portoviejo sobre la funcionalidades de la herramienta FIRMAEC HERRAMENTAS ÚTILES APRENDIDAS HERRAMENTAS ÚTILES APRENDIDAS FirmaEC Ruta del                                                                                                    | /isualizador PDF      | para estampado de firma en formato A4 X                                                                                                    |
|----------------------------------------------------------------------------------------------------|-----------------------|----------------------------------------------------------------------------------------------------|
| Localización Estampado QR<br>Seleccione con el puntero el lugar donde estampará la firma Nº Página 2 1/2 Zoom 90 1/10<br>Mº Página 2 1/2 Zoom 90 1/10<br>Internation Moreiraa<br>Internation Moreiraa<br>Internatio Moreiraa<br>Internation Moreiraa<br>Internat | Razón de firma        |                                                                                                    |
| Seleccione con el puntero el lugar donde estampará la firma N° Página 2 1/2 Zoom 90 1/10 2 1/2                                                                                                    | Localización          | Estampado QR 🔹                                                                                                    |
| Yajaira Magdalena Molina Domo       Yujaira Magdalena Molina Domo         Yujaira Magdalena Molina Domo       Yujaira Magdalena Molina Domo         Yujaira Magdalena Molina Domo       Yujaira Magdalena Molina Domo         Yujaira Magdalena Molina Domo       Yujaira Magdalena Molina Domo         Yujaira Magdalena Molina Domo       Yujaira Magdalena Molina Domo         Yujaira Magdalena Molina Domo       Yujaira Magdalena Molina Domo         Yujaira Magdalena Molina Domo       Yujaira Magdalena Molina Domo         Yujaira Magdalena Molina Domo       Yujaira Magdalena Molina Domo         Yujaira Magdalena Molina Domo       Yujaira Magdalena Molina Domo         Yujaira Magdalena Molina Domo       Yujaira Magdalena Molina Domo         Yujaira Magdalena Molina Domo       Yujaira Magdalena Molina Domo         Yujaira Magdalena Molina Domo       Yujaira Magdalena Molina Domo         Yujaira Magdalena Molina Domo       Yujaira Magdalena Molina Domo         Yujaira Magdalena Molina Domo       Yujaira Magdalena Molina Domo         FirmaEC       Yujaira Magdalena Molina Domo Gournentos firmados electrónicamente         Yujaira certificados digitales       Yujaira certificados digitales         HERRAMIENTAS ÚTILES APRENDIDAS       FirmaEC         Ruta del       FirmaEC                                                                                                    | Seleccione cor        | n el puntero el lugar donde estampará la firma Nº Página 2 🗼 / 2 Zoom 90 🛓 / 100%                                                                                       |
| Yajaira Magdalena Molina Domo       YuAJITA<br>MULTINA DOMO         YuAJITA<br>MULTINA DOMO       Final Como         2. OBJETIVO       Capacitar a los funcionarios de la de la Empresa Pública Municipal Registro de la Propiedad del Cantón Portoviejo sobre la<br>funcionalidades de la herramienta FIRMAEC         3. CONTENIDO       FirmaEC         • Verificar la información de documentos firmados electrónicamente         • Verificar la información de documentos firmados electrónicamente         • Validar certificados digitales         • LHERRAMIENTAS ÚTILES APRENDIDAS         FirmaEC                                                                                                    |                       | ZAMBRANO MOREIRA                                                                                                    |
| COBJETIVO     Capacitar a los funcionarios de la de la Empresa Pública Municipal Registro de la Propiedad del Cantón Portoviejo sobre la funcionalidades de la herramienta FIRMAEC     CONTENIDO     Firma Documentos a través de certificados digitales     · Verificar la información de documentos firmados electrónicamente     · Validar certificados digitales     LeRRAMIENTAS ÚTILES APRENDIDAS     FirmaEC Ruta del                                                                                                    |                       | Yajaira Magdalena Molina Domo                                                                                                    |
| 2. OBJETIVO         Capacitar a los funcionarios de la de la Empresa Pública Municipal Registro de la Propiedad del Cantón Portoviejo sobre la funcionalidades de la herramienta FIRMAEC         3. CONTENIDO         FirmaEC         • Firmar Documentos a través de certificados digitales         • Verificar la información de documentos firmados electrónicamente         • Validar certificados digitales         • Validar certificados digitales         FirmaEC         • Validar certificados digitales         • Validar certificados digitales         Ruta del                                                                                                    |                       | Firma                                                                                                    |
| Capacitar a los funcionarios de la de la Empresa Pública Municipal Registro de la Propiedad del Cantón Portoviejo sobre la funcionalidades de la herramienta FIRMAEC         3. CONTENIDO         FirmaEC         • Firma Documentos a través de certificados digitales         • Verificar la información de documentos firmados electrónicamente         • Validar certificados digitales         • HERRAMIENTAS ÚTILES APRENDIDAS         FirmaEC         Ruta del                                                                                                    |                       | 2. OBJETIVO                                                                                                    |
| 3. CONTENIDO         FirmaEC         • Firmar Documentos a través de certificados digitales         • Verificar la información de documentos firmados electrónicamente         • Validar certificados digitales         • Validar certificados digitales                                                                                                    |                       | Capacitar a los funcionarios de la de la Empresa Pública Municipal Registro de la Propiedad del Cantón Portoviejo sobre la<br>funcionalidades de la herramienta FIRMAEC |
| FirmaEC                                                                                                    |                       | 3. CONTENIDO                                                                                                    |
| 4. HERRAMIENTAS ÚTILES APRENDIDAS FirmaEC Ruta del                                                                                                    |                       | FirmaEC  • Firmar Documentos a través de certificados digitales  • Verificar la información de documentos firmados electrónicamente  • Validar certificados digitales   |
| FirmaEC                                                                                                    |                       | 4. HERRAMIENTAS ÚTILES APRENDIDAS                                                                                                    |
| Ruta del                                                                                                    |                       | FirmaEC                                                                                                    |
| documento C:\Users\Administrator\Documents\Acta Capacitación - 005 - 2021-signed.pdf                                                                                                    | Ruta del<br>documento | C:\Users\Administrator\Documents\Acta Capacitación - 005 - 2021-signed.pdf                                                                                              |

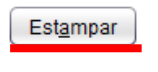

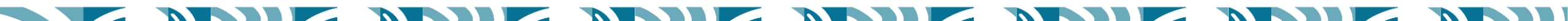

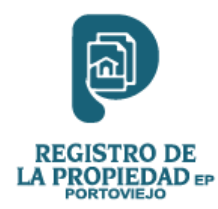

6. Una vez ubicada la firma hacemos clic en el botón estampar para fijar nuestra Firma Digital en el Documento.

| Documentos firmados                                                               | ×       |
|-----------------------------------------------------------------------------------|---------|
| Total de documentos firmados electrónicamente: 1                                  |         |
| Documento                                                                         | ▼ Abrir |
| C:\Users\Administrator\Documents\Acta Capacitación - 005 - 2021-signed-signed.pdf | Q       |

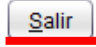

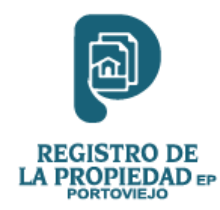

1. Hacemos clic en la pestaña Verificar Documento. (tal y como se muestra en la siguiente imagen.)

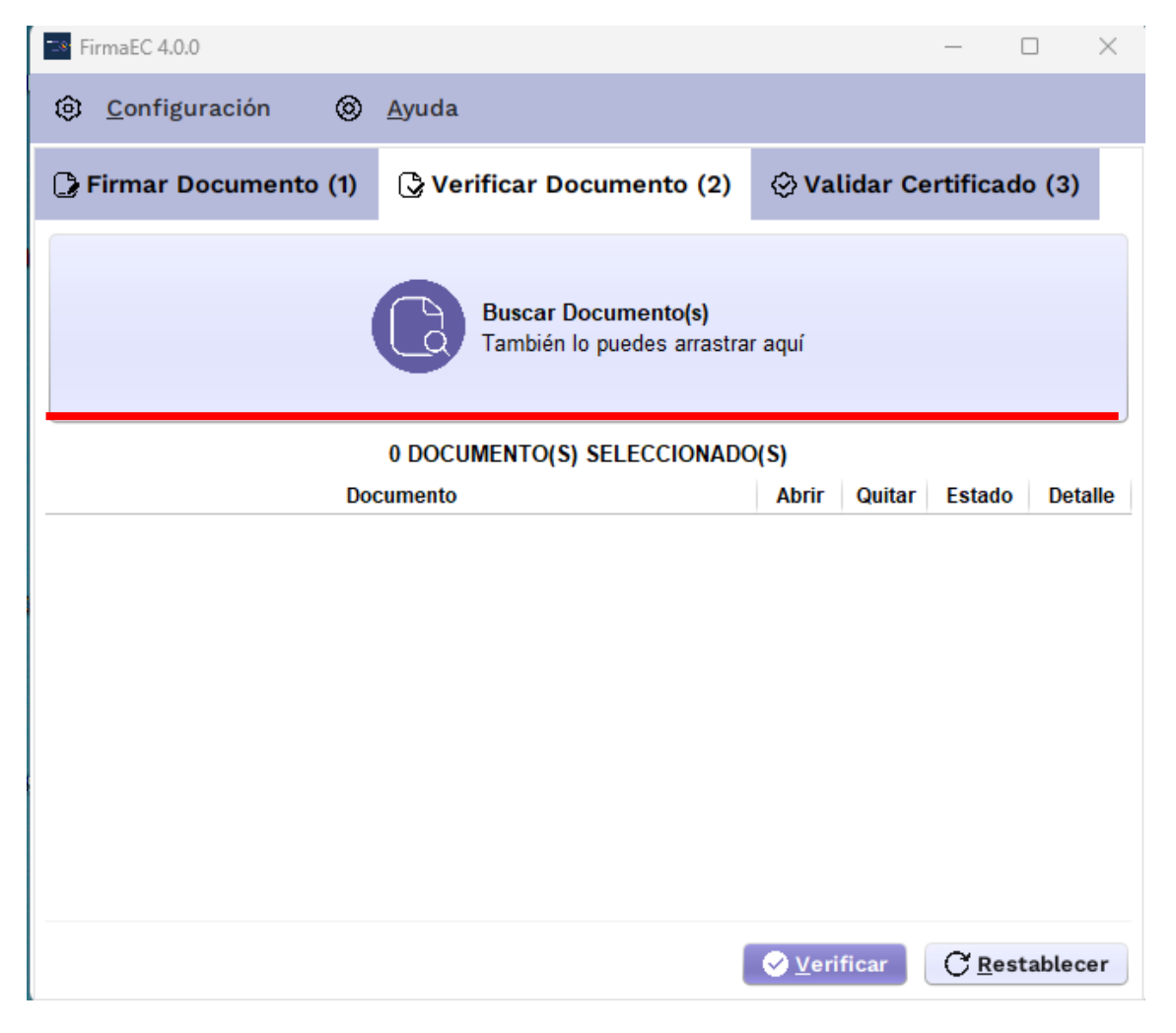

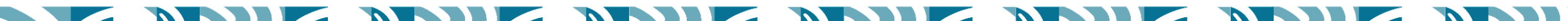

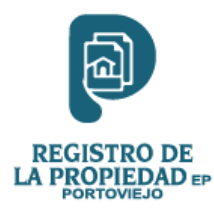

2. Hacemos clic en el botón Buscar Documentos, se nos abrirá una ventana en la cual exploraremos para buscar el documento que vamos a verificar. (tal y como se muestra en la siguiente imagen.)

| 🍽 FirmaEC 4.0.0             |                           | - 🗆 ×                     |
|-----------------------------|---------------------------|---------------------------|
| Onfiguración O              | <u>A</u> yuda             |                           |
| 🕃 Firmar Documento (1)      | C Verificar Documento (2) | 🔆 Validar Certificado (3) |
| Abrir                       |                           | ×                         |
| <u>B</u> uscar en: <u> </u> | istrator 🔹 👔              |                           |
| ims-ad                      | Contacts                  | Favorites                 |
| .VirtualBox                 | Downloads                 | Pictures                  |
| AppData                     | Documents                 | iVMS-4200alarmPict        |
| Searches                    | Dropbox                   | Saved Games               |
| Cfg                         | Desktop                   | Music                     |
| 4                           | )                         |                           |
| Nombre de archivo:          |                           |                           |
| Archivos de tipo:           | ocumentos de Oficina      | ▼                         |
|                             |                           | Abrir Cancelar            |
|                             |                           |                           |
|                             |                           |                           |
|                             | l                         | ✓ Verificar C Restablecer |

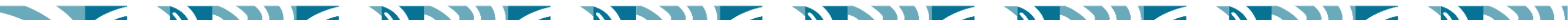

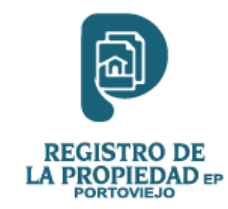

3. Una vez encontremos el archivo hacemos clic en el botón Verificar. (tal y como se muestra en la siguiente imagen.)

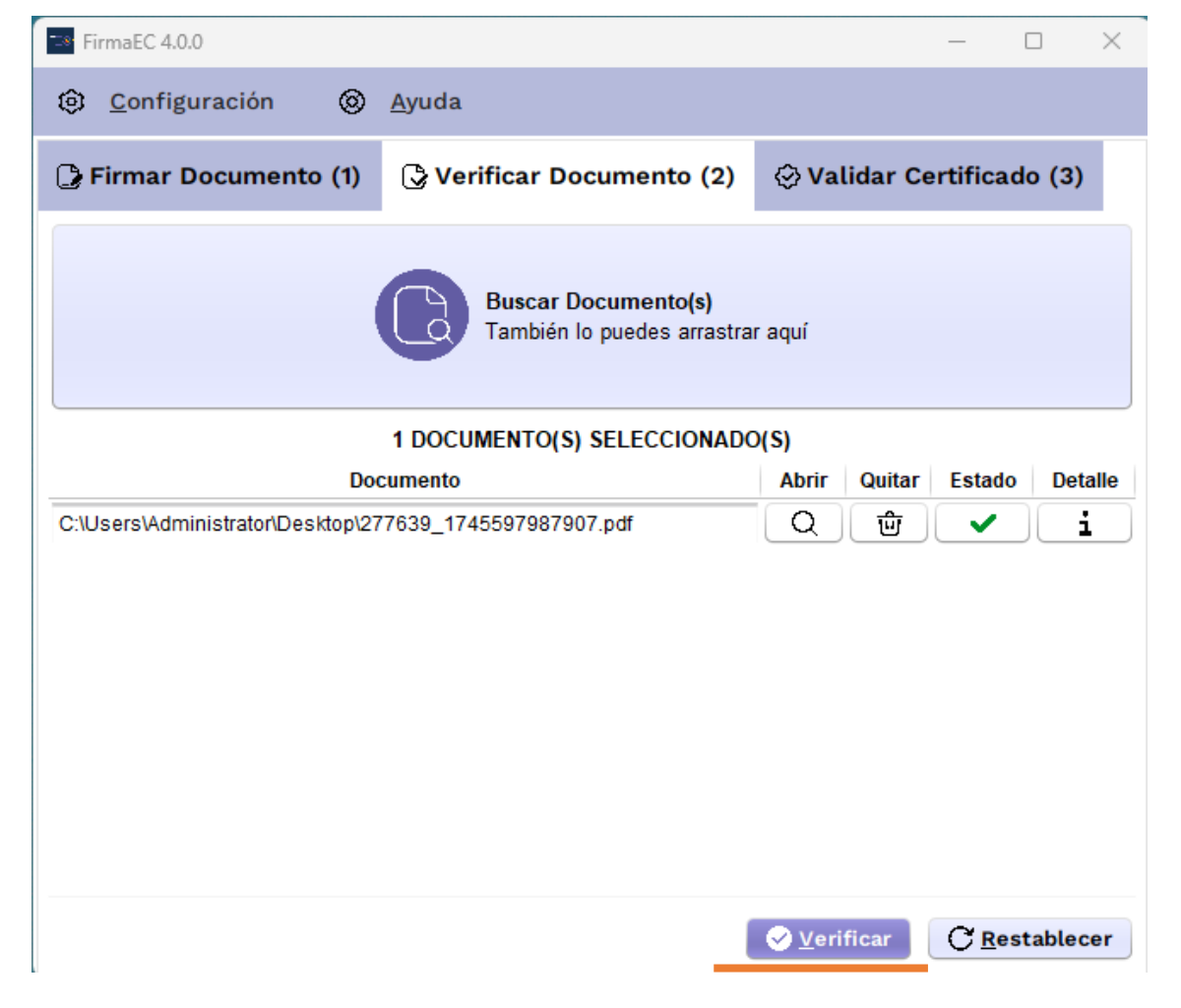

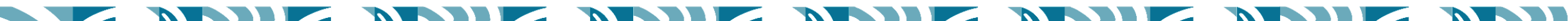

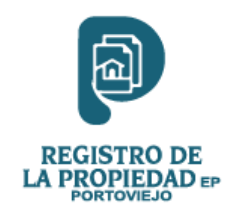

4. Para ver la información detallada hacemos clic sobre el icono de la (i). (tal y como se muestra en la siguiente imagen.)

| mantes                                    | anto: C:\Llcore\Adr                     | ninistrator/Dackton     | 277620 1745507                               | 1097007 pdf              |                                              |                                              |                        |        |
|-------------------------------------------|-----------------------------------------|-------------------------|----------------------------------------------|--------------------------|----------------------------------------------|----------------------------------------------|------------------------|--------|
| otal de firmant<br>Cédula de<br>Identidad | Nombres<br>Apellidos                    | Razón /<br>Localización | Fecha de<br>Firmado                          | Entidad<br>Certificadora | Fecha de<br>Emisión                          | Fecha de<br>Expiración                       | Fecha de<br>Revocación | Válido |
| 1309066379                                | EDUARDO<br>MIGUEL<br>QUIJANO<br>MENDOZA | null<br>null            | 2025-04-25<br>11:19:56<br>hora de<br>Ecuador | SECURITY<br>DATA         | 2021-11-12<br>18:44:37<br>hora de<br>Ecuador | 2026-11-12<br>18:44:37<br>hora de<br>Ecuador | No revocado            | ~      |

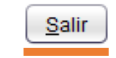

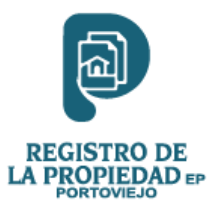

1. Hacemos clic en la pestaña Validar Certificado y luego sobre el botón Archivo. (tal y como se muestra en la siguiente imagen.)

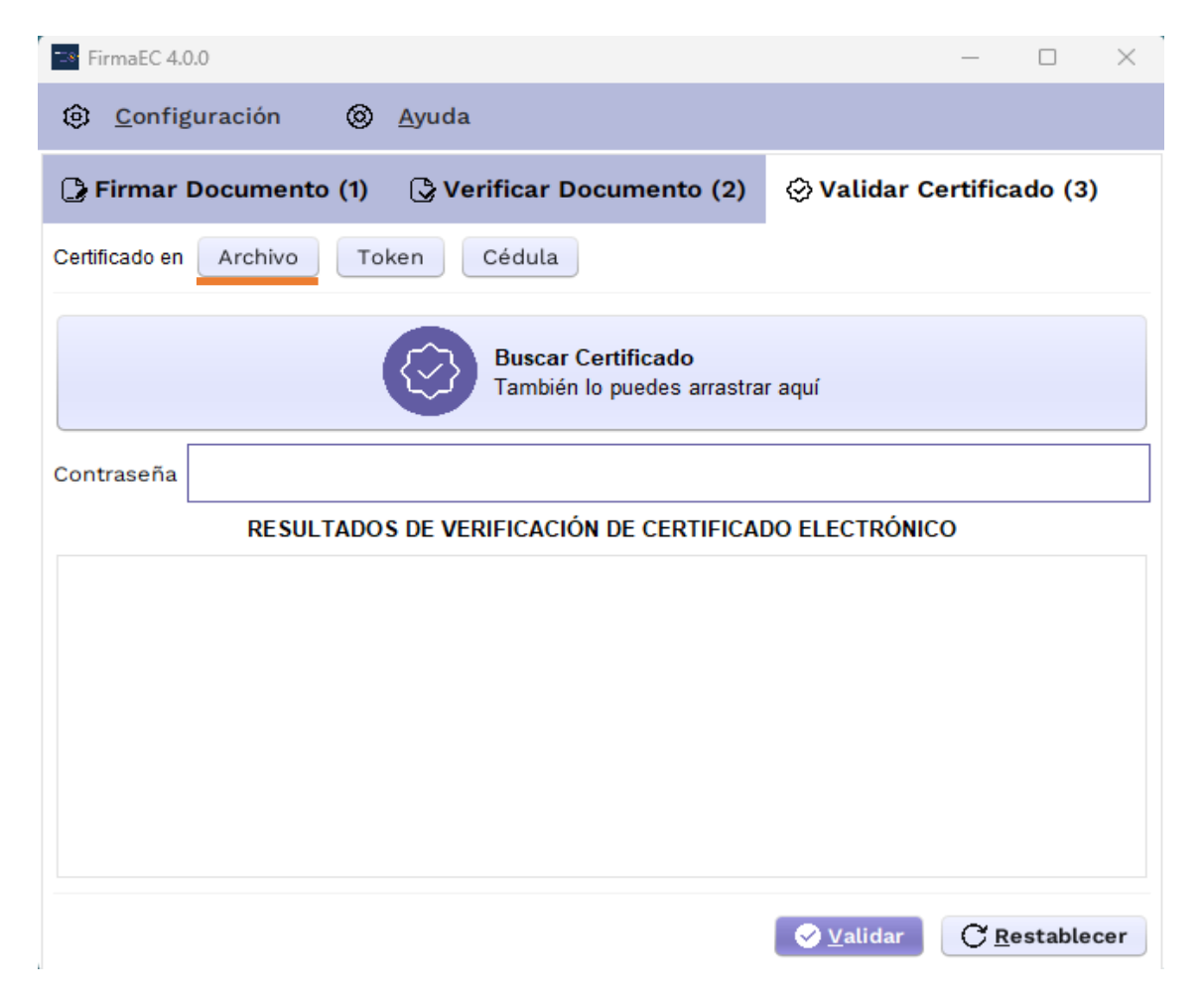

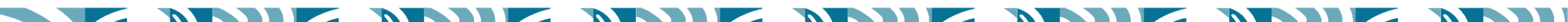

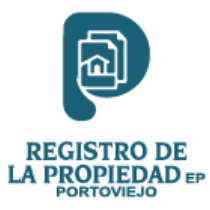

2. Hacemos clic en el botón Buscar Certificados, se nos abrirá una ventana en la cual exploraremos para buscar el Certificado a Validar. (tal y como se muestra en la siguiente imagen.) **OMITIR SI SU FIRMA YA CARGA AUTOMATICAMENTE** 

| 🖘 Firmal     | EC 4.0.0                  |                             | - 🗆 ×                     |  |  |
|--------------|---------------------------|-----------------------------|---------------------------|--|--|
| Onfiguración |                           |                             |                           |  |  |
| 🕒 Firm       | nar Documento (1          | ) 🕞 Verificar Documento (2) | 🛇 Validar Certificado (3) |  |  |
| Certificad   | Abrir                     |                             | ×                         |  |  |
|              | Buscar en: 🗎 Adr          | ninistrator                 |                           |  |  |
|              | ims-ad                    | Downloads                   | Pictures                  |  |  |
|              | AppData                   |                             | Saved Games               |  |  |
| Contrase     | Searches                  | Desktop                     | Music                     |  |  |
|              | Contacts                  | Favorites                   | ConeDrive                 |  |  |
|              | 4                         | )                           | 7.                        |  |  |
|              | Nombre de archivo:        |                             |                           |  |  |
|              | Archivos de <u>t</u> ipo: | Certificado Digital         | •                         |  |  |
|              |                           |                             | Abrir Cancelar            |  |  |
|              |                           |                             |                           |  |  |
|              |                           |                             | ✓ Validar C Restablecer   |  |  |

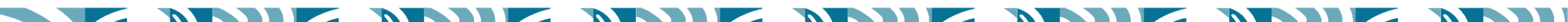

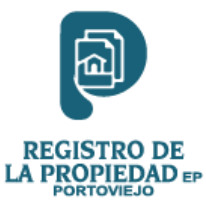

3. Ingresamos la contraseña de nuestro Certificado FD y hacemos clic en el botón Validar. (tal y como se muestra en la siguiente imagen.)

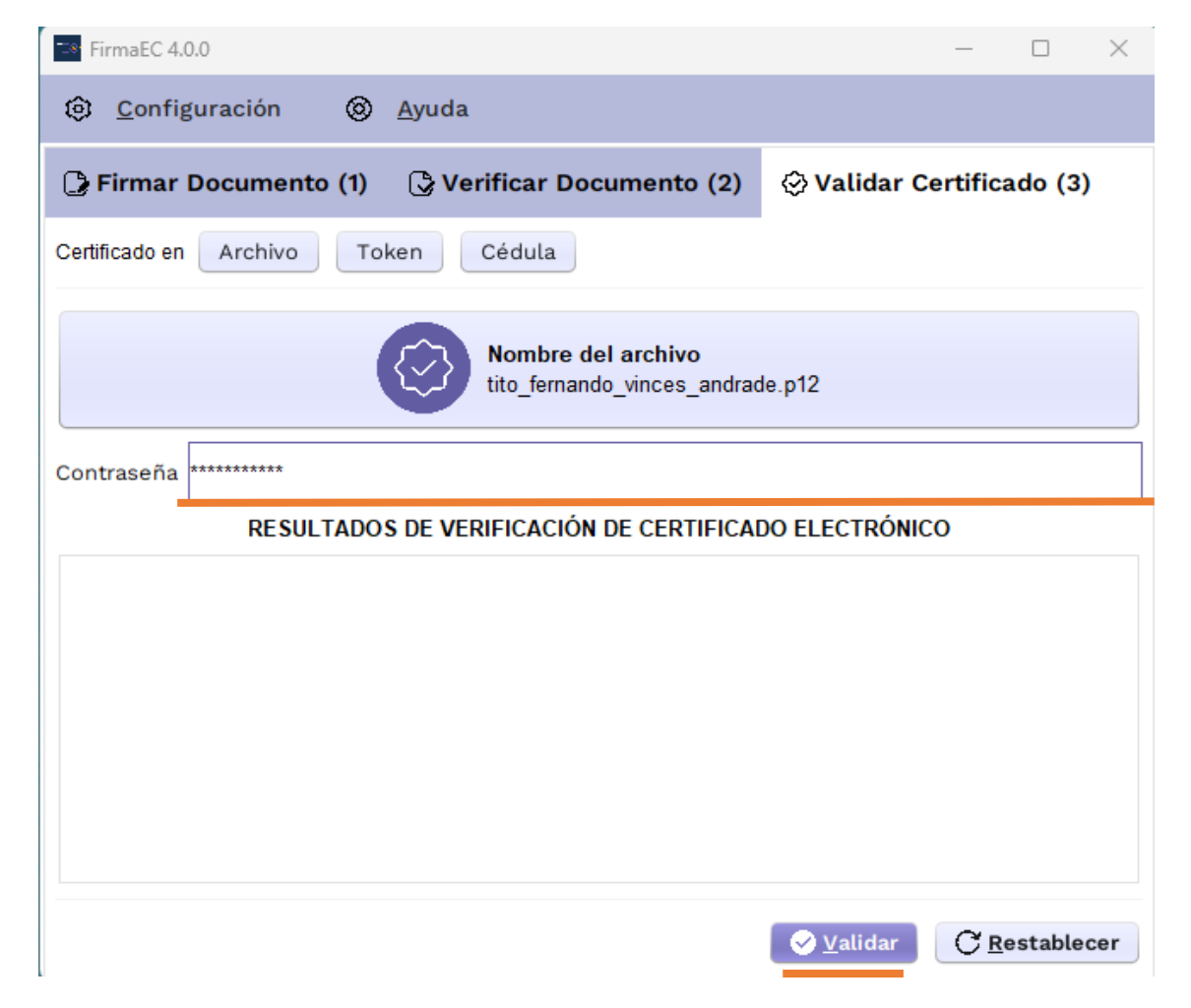

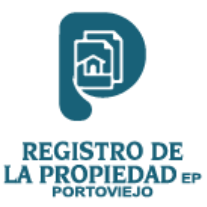

4. A continuación nos reflejara toda la información acerca del Certificado Electrónico. (tal y como se muestra en la siguiente imagen.)

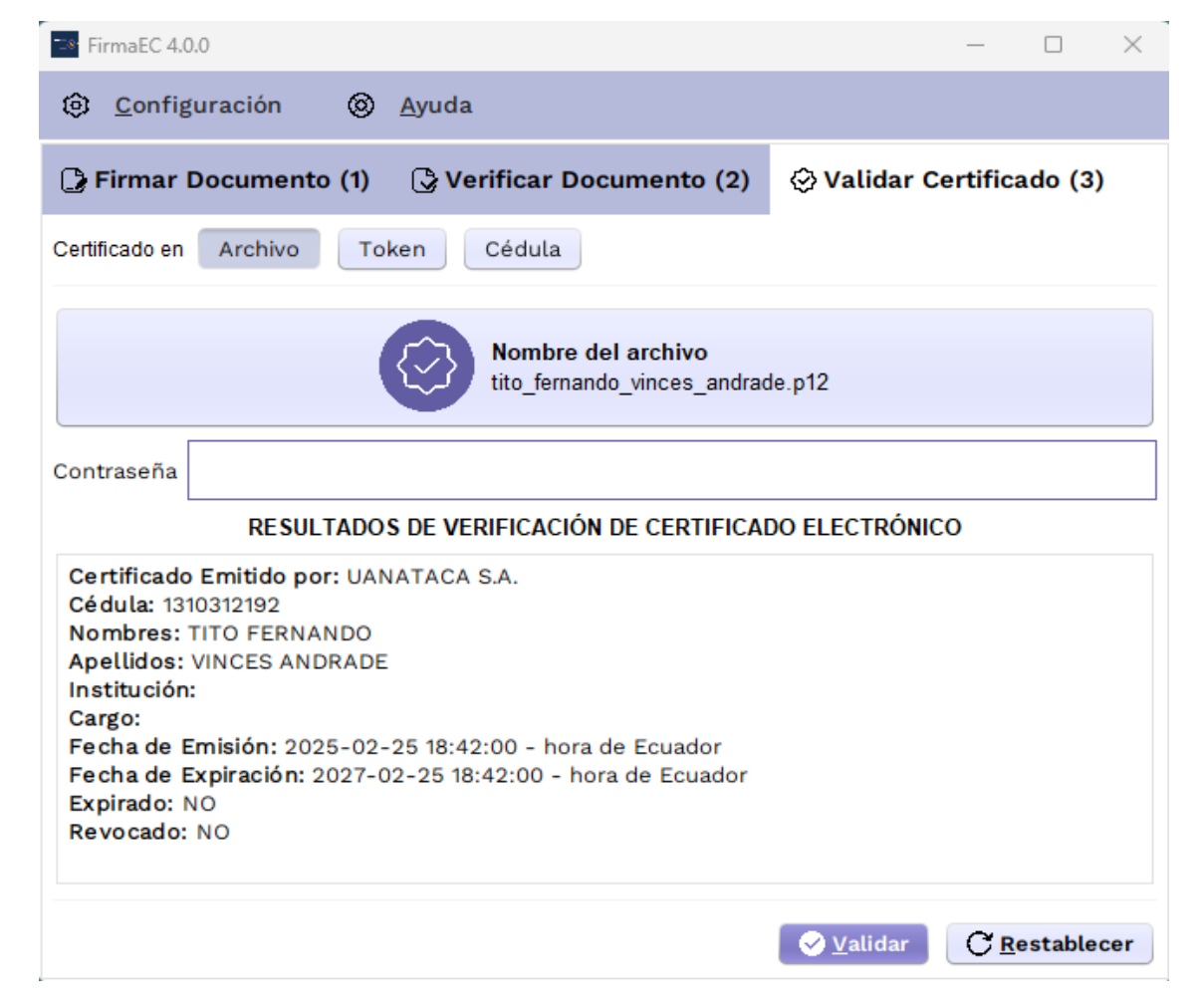